## **GUIDE TO REGISTER FOR**

# **ACCC10 - Chemistry for Our Sustainable Development**

## **Step 1: Create an Account**

- 1. Access the registration page:
  - Visit the website at <u>https://accc10.org/</u>
  - Click "Sign Up for New Account."

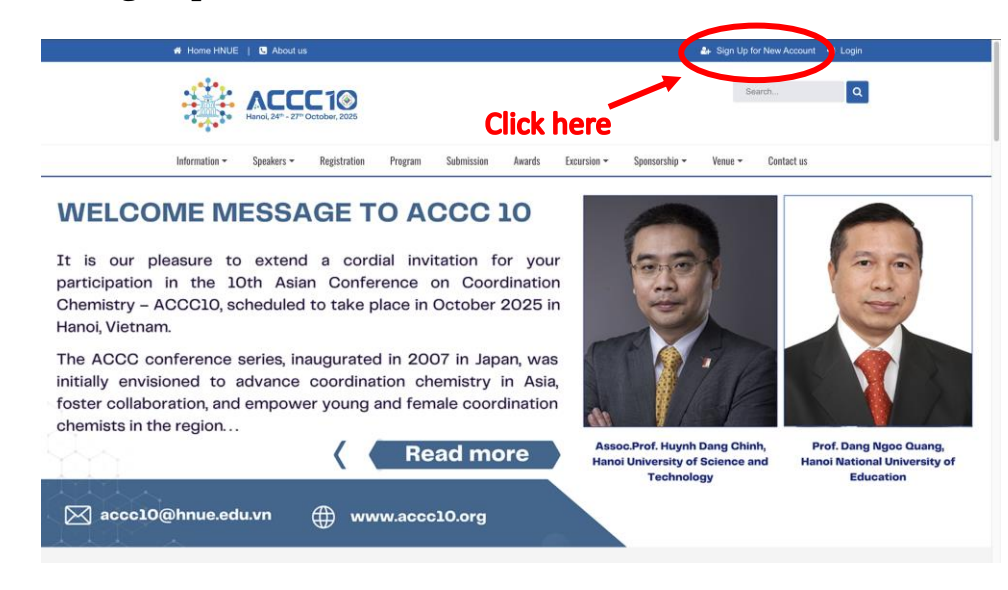

Figure 1: Homepage Interface

2. Fill in the registration form:

| Account Registration                                                            |                                                                                                    |  |  |
|---------------------------------------------------------------------------------|----------------------------------------------------------------------------------------------------|--|--|
| *Note: Membership to the containing a link that you<br>Registration may take so | his website is verified. Once your account information has been submitted, you will receive an email<br>u can use to verify your account. All fields marked with a red asterisk are required. ( <b>Note</b> : -<br>everal seconds. Once you click the Register button please wait until the system responds.) |  |  |
| Display Name: * 🕦                                                               |                                                                                                    |  |  |
| Email Address: * 🕦                                                              |                                                                                                    |  |  |
| Password: * 🕦                                                                   |                                                                                                    |  |  |
| Confirm Password: * 🚯                                                           |                                                                                                    |  |  |
| Security Code: 🕦                                                                | bMQaRg<br>Enter the code shown above in the box below.                                                                                                    |  |  |
| Register Cancel                                                                 |                                                                                                    |  |  |

Figure 2 Registration Form

#### • Display Name:

• Enter your display name. This name will be used to identify you on the system.

#### • Email Address:

• Enter a valid email address. Ensure you have access to this email, as the system will send a verification link here..

#### • **Password:**

- Enter your desired password.
- The password should be at least 8 characters long and include uppercase, lowercase, numbers, and special characters for enhanced security.

#### • **Confirm Password:**

• Re-enter the password to confirm. This field must match the "Password" field.

#### • Security Code:

- Look at the security code (captcha) displayed above.
- Enter the code accurately in the blank field to verify you are not a robot.

## 3. Click "Register":

- After filling in all the information, click the "**Register**" button.
- $\circ$   $\,$  The system may take a few seconds to process the information.
- 4. Check your email for verification:

- Access the inbox of the email address you provided.
- Look for the verification email from the system (it might be in the Spam folder if not in your Inbox)
- Click the link in the email to activate your account.

#### 5. Complete the registration:

• After activating your account, you can log in to the system using the registered email and password.

# **Step 2: Register for Participation**

1. Access the participant registration form:

| 🗰 Home HNUE   🕓 About us                                                                                                    |                                                                                                    | 🔩 Trần Giang 😁 Logout |
|----------------------------------------------------------------------------------------------------|----------------------------------------------------------------------------------------------------|-----------------------|
| Hanol 24"- 27" October, 2025                                                                                                    | CHEMISTRY FOR OUR SUSTAINABLE<br>Development                                                                                                    | Search Q              |
| Information - Speakers Registration Program                                                                                                    | Submission Awards Excursion - Sponsorship -                                                                                                    | Venue - Contact us    |
| CCICCK CHARCE<br>ACCC AWARDS WINNER<br>C 2801/2025 123:00 & HeaveSgline edu ver 0 0:01 12<br>C 2801/2025 123:00 & HeaveSgline edu ver 0 0:01 12<br>C 2801/2025 123:00 & HeaveSgline ed | were honored with awards to recognize their achievements and<br>as in the field of chemistry by promoting scientific research and<br>ors in many fields of Chemistry will present at Hanoi National |                       |

• On the homepage, click "**Registration**".

#### 2. Fill in personal information:

- **Title:** 
  - Select the appropriate title from the list (Mr., Ms., Dr., Prof., v.v.).
- First name:
  - Enter your first name.
- Last name:
  - Enter your last name.
- Gender:
  - Choose your gender from the list (Male/Female/Other).

#### 3. Answer optional questions:

- Are you a student?
  - Tick this box if you are a student.
- Are you Vietnamese?
  - Tick this box if you are Vietnamese.

- Are you the one accompanying?
  - Tick this box if you are accompanying someone.
- 4. Enter contact details:
  - **Department:** 
    - Enter your department or faculty (if applicable).
  - Affiliation:
    - Enter the name of your organization or university.
  - Address:
    - Enter the detailed address of your workplace or residence.
  - City/District:
    - Enter your city or district.
  - State/Province/Region:
    - Enter your state, province, or region.
  - Postal Code:
    - Enter your area's postal code.
  - Country:
    - Select your country from the list.

#### 5. Provide communication details:

- Telephone No:
  - Enter your landline number if available.
- Fax No:
  - Enter your fax number if applicable (can be skipped if not applicable).
- Mobile Phone No:
  - Enter your mobile number for the organizers to contact you.
- $\circ$  **Email:** 
  - Ensure you enter the correct email address, as confirmation details will be sent here.

#### 6. Complete the registration:

• Click the **"Register Participant"** button at the bottom of the form to submit your information.

## **Step 3: Submit Abstract**

1. Verify registration information:

Check the displayed information, particularly:

- **Personal information:** Ensure your name, gender, nationality, email, phone number, and address are correct.
- **Registration No:** Note this unique identifier for future reference.
- 2. Complete participation fee payment

In the **Registration Fee & Entitlement** section:

• Select the appropriate fee category:

- Example: Vietnamese Students (2,000,000 VND) if you are a Vietnamese student.
- Choose additional services (if any):
  - Options such as Welcome Party, Excursions (Trang An Tour, Halong Bay Tour) can be added if desired.
- Check the total fee:
  - The total amount will be calculated and displayed at the bottom of this section.
- 3. Make payment
  - Check the payment details in the **Payment Information** section:
    - For Vietnamese participants paying in VND:
      - **Beneficiary name:** TRUONG DH SU PHAM HA NOI
      - Account number: 2150437126
      - Bank: Joint Stock Commercial Bank for Investment and Development of Vietnam (BIDV)
      - Branch: Cau Giay.
        Payment description: Follow the instructions on the website.
        Example: ACCC10\_Giang Tran\_00043.
    - For international participants paying in USD:
      - Beneficiary name: Hanoi National University of Education
      - Account number: 2150033005
      - **SWIFT code:** BIDVVNVX
      - Bank: Joint Stock Commercial Bank for Investment and Development of Vietnam (BIDV)
      - **Branch:** Cau Giay
      - **Payment description:** Follow the instructions on the website. Example: *ACCC10\_Giang Tran\_00043*.
  - Make the transfer:
    - Transfer the calculated amount to the beneficiary's account.
    - Keep a receipt or a photo of the transaction as proof if needed.

#### 4. Submit your abstract

After payment, proceed with abstract submission by:

#### 1. Choosing abstract details:

- Abstract Session: Select the session relevant to your abstract.
- **Type of Presentation:** Choose the type (Oral, Poster, Flash, etc.).
- Abstract Title: Enter the title of your abstract.

## 2. Upload the abstract file:

- Click **Choose File** to upload your abstract file (.docx format) prepared as per the event template.
- 3. Add author details:

- Click Add Author to input other authors' information (name, email, institution, role) if applicable.
- 4. Submit the abstract
  - Click Upload Abstract and then Submit to Finish to finalize

### 5. Wait for confirmation

### • **Payment confirmation:**

- After the transfer, the organizers will confirm your payment (usually within 1-3 business days)
- Abstract confirmation:
  - The organizers will review and notify you about your abstract's status via email.

## 6. Additional Notes

- **Support email:** For any issues, contact the event organizers via accc10@hnue.edu.vn.
- **Submission deadlines:** Ensure all steps are completed before the deadlines specified.
- **Track updates:** Regularly check your email and account for updates on your abstract and event participation.